# Projet

# Créer un nouveau projet

Nous prenons l'exemple du traitement des plaintes pour créer un nouveau projet. Les plaintes sont connues pour être le meilleur moyen d'améliorer la situation, mais seulement si elles sont prises au sérieux et ne sont pas oubliées. Nous ouvrons donc un projet, de sorte que les plaintes individuelles puissent être déposées en conséquence et immédiatement stockées pour la bonne personne.

Pour ce faire, cliquez sur **Nouveau** dans la fenêtre CRM du masque de la personne (par exemple le club de golf) ou directement dans la fenêtre de rendez-vous ci-dessous, sélectionnez la catégorie *projet* et confirmez avec OK :

| egorien l | bearbeiten                | ? 🗆 X        | <u>+ N</u> eu           |
|-----------|---------------------------|--------------|-------------------------|
|           |                           |              | 🖍 Ändern F11            |
| PROJ      | Projekt 🔪 ^               | <u>✓ о</u> к | 🗐 Löschen F5            |
| PROJCL    | Projekt: Kur              |              | -<br>-                  |
| PROJT     | Projekt: Timetayle        | Aboruch      | L <sup>e</sup> Kopieren |
| PROJEV    | Projekt: Veranstaltung    |              |                         |
| PROJC     | Projekt: Wettspiel        |              | -                       |
| RBEZ      | Rechnung zu bezahlen      |              | S Umsatzkonto           |
| RECH      | Rechnung zu schreiben     |              | Drucken F8              |
| REKL      | Reklamation               |              | Export                  |
| RÜCK      | Rückruf                   |              |                         |
| RÜVE      | Rückruf, vergeblich       |              | lle out                 |
| CAN       | Scan                      |              | //O Online              |
| ТВ        | Teetime-Buchung           |              | 🔚 Karte                 |
| TETE      | Telefon-Termin            |              | Sperren                 |
| TERM      | Termin                    |              |                         |
| TODO      | To-do 🗸                   |              |                         |
| – Neu     | F9 🖍 Edit F7 🔟 Löschen F5 |              |                         |
|           |                           |              |                         |
| Ctrl F5   | 🕂 Neu 🥂 Ctrl F6 🦯 Edit    | Ctrl F7      | Ende                    |

Décrivez-le comme un projet avec des plaintes en utilisant le champ objet, et adressez-le, par exemple, au responsable du club. Le statut peut être ouvert, car ce sont les pièces jointes qui sont importantes, et non le projet lui-même. Laissez la case *Ouvrir le projet* sans la coche si vous voulez modifier le projet encore plus loin ; sinon, vous pouvez le supprimer et confirmer avec OK.

| Neues Proje                           | kt                                                     | ? 🗆 X                                 |
|---------------------------------------|--------------------------------------------------------|---------------------------------------|
| <u>K</u> ategorie<br><u>B</u> etreff: | Projekt<br>Reklamation                                 | ✓ <u>O</u> K F12<br>★ <u>A</u> bbruch |
| <                                     | >                                                      |                                       |
| <u>T</u> ermin:                       | 08.04.2020 <u>Z</u> eit: 10:32 <u>D</u> auer erwartet: |                                       |
| <u>F</u> ür:                          | L Vorstand                                             |                                       |
| Status:                               | ▶ offen ▼                                              |                                       |
| Projekt <u>a</u>                      | nschliessend öffnen                                    |                                       |

Le projet ressemble maintenant à ceci, et il est stocké dans la liste des projets ouverts et peut être consulté :

|                                                                                                    | cumution                                                                                                    |                                  |                        |                                                                     |                                             |                |                                              |                                                |                                                 |                                        | _ 0                                           |
|----------------------------------------------------------------------------------------------------|----------------------------------------------------------------------------------------------------|----------------------------------|------------------------|---------------------------------------------------------------------|---------------------------------------------|----------------|----------------------------------------------|------------------------------------------------|-------------------------------------------------|----------------------------------------|-----------------------------------------------|
| Escont<br>Project                                                                                                    | stro Sorverst<br>Antpichpätzer                                                                                                    | nein, Susa                       |                        |                                                                     |                                             | ≡<br>• Wet: 1] | Einträge<br>Bornesponsterst<br>Vermanke Offi | The mention michael<br>B-glast<br>Ansprecingen | Aufgabe<br>Davenaats-Andeninger<br>traa Kontakt | Details<br>Suche<br>Oberscht über gine | √gx<br>Mismen                                 |
| Emigorie                                                                                                    | Projekt                                                                                                    |                                  |                        |                                                                     |                                             | 100            | Ansprechper                                  | uner (1)<br>Di Sorvers                         | den Susanle                                     | \$HKP                                  | "O Liszigi                                    |
| Benew.                                                                                                    | Relianation                                                                                                    |                                  |                        |                                                                     |                                             |                |                                              |                                                |                                                 |                                        |                                               |
| 1                                                                                                    |                                                                                                    |                                  |                        |                                                                     |                                             |                |                                              |                                                |                                                 |                                        | III: Projeks<br>IV: Bacatrage                 |
|                                                                                                    |                                                                                                    |                                  |                        |                                                                     |                                             |                |                                              |                                                |                                                 |                                        | EArmon                                        |
|                                                                                                    |                                                                                                    |                                  |                        |                                                                     |                                             |                |                                              |                                                |                                                 |                                        | () 2***                                       |
|                                                                                                    |                                                                                                    |                                  |                        |                                                                     |                                             |                |                                              |                                                |                                                 |                                        |                                               |
| _                                                                                                    |                                                                                                    |                                  |                        |                                                                     |                                             |                |                                              |                                                |                                                 |                                        | & yts-uni                                     |
| s<br>Jeveir                                                                                                    | 08-04-2020                                                                                                    | 241                              | 10.34                  | Date: evo                                                           | пис                                         |                |                                              |                                                |                                                 |                                        | ₫ yts-cox                                     |
| a<br>Javana<br>Javana                                                                                                    | 08.04.2020<br>08.04.2020                                                                                                    | 241<br>241                       | 1034<br>1034           | Dauer erwa<br>Dauer                                                 | 1HE .                                       |                |                                              |                                                |                                                 |                                        | gi yasuw<br>≣ Inva<br>€ Anni                  |
| i<br>Decesies<br>Disconserving<br>Date                                                                                                    | 08.04.2025<br>08.04.2025                                                                                                    | jui:<br>jui:<br>tete             | 1034<br>1034<br>*      | Bruer erwa<br>Dager<br>Vors                                         | camela                                      |                |                                              |                                                |                                                 |                                        | Stature<br>E tron<br>C row                    |
| Schort<br>British                                                                                                    | 08.04.2020<br>08.04.2020<br>2. Hougevetant<br>2. Ann Decement                                                                                                    | 245<br>255<br>beter              | 1034<br>1034<br>*      | Daver erva<br>Daver<br>Vort<br>etengt                               | ne:<br>Cemiu                                |                |                                              |                                                |                                                 |                                        | € ton<br>€ ton                                |
| States<br>States<br>St | 08.04.2023<br>08.04.2023<br>1 2 Houps vitant<br>2 Ann Recover<br>College                                                                                                    | jai:<br>jai:<br>tetar            | 1034<br>1034<br>*<br>* | Daver erva<br>Daver<br>Vort<br>energe<br>are                        | ne:<br>Cemila                               | -              |                                              |                                                |                                                 |                                        | € torn<br>B Ton<br>C York                     |
| jernin<br>Jernin<br>Bar<br>Schter<br>Jetco<br>Fores                                                                                                    | 08.04.2003<br>08.04.2003<br>10.04.2003<br>10.245 Manufacture<br>10.245 Manufacture<br>08.04.26 Manufacture<br>08.04.26 Manufacture                                                                                                    | jac<br>jac<br>tetar<br>v         | 1034<br>1034<br>*<br>* | Dawer erwa<br>Dager<br>Vort<br>etebigt<br>sen<br>Gedindert<br>Decer | carnela<br>Carnela<br>BKOL20, 18:3<br>Divog |                |                                              |                                                |                                                 |                                        | y® process<br>∰ treas<br>€ <sub>a</sub> April |
| a<br>Jernin<br>Dimenung<br>Dimenung<br>Dim                                                                                                    | 08.04.2020<br>08.04.2020<br>24.1444,004.04.04<br>24.2446,004.04<br>24.2446,004<br>24.2446,0040,0040,0040,0040,0040,0040,0040, | 2007<br>2007<br>United<br>United | 1034<br>1034<br>*<br>* | Duur eva<br>Dager<br>Kon<br>etebje<br>gen<br>Gelinter<br>Discort    | carce<br>Carcela<br>BK06.30, 18:3<br>Divtog | en.            |                                              |                                                |                                                 |                                        | gi yasan<br>≜ Iron<br>Ç Azəri                 |

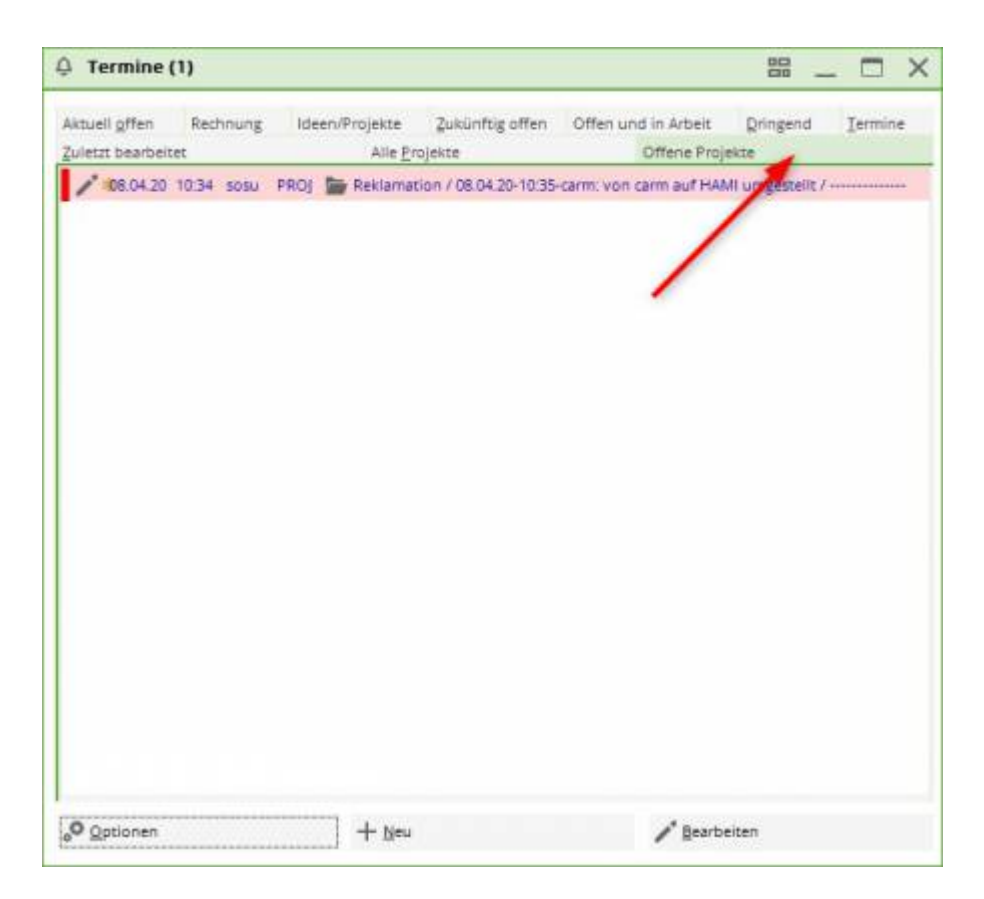

Afin de s'assurer que tous les tickets de plaintes sont attribués à ce projet, assurez-vous que la **catégorie** *Plaintes* a la marque de contrôle appropriée pour que le ticket soit attribué à un projet.

# Créer un projet à partir du ticket

Les entrées individuelles peuvent être attribuées à des projets existants pour une meilleure vue d'ensemble. S'il n'y a pas encore de projet correspondant, vous pouvez facilement le créer à partir du ticket.

|                                                                                   |                                                                                 |                                      |                      |                                                                                            |                |    | _                   | X   |
|-----------------------------------------------------------------------------------|---------------------------------------------------------------------------------|--------------------------------------|----------------------|--------------------------------------------------------------------------------------------|----------------|----|---------------------|-----|
| Kontakt:                                                                          | sosu Sonnens                                                                    | chein, Susann                        | e                    |                                                                                            |                | ≡  | <b>√</b> <u>о</u> к | F12 |
|                                                                                   | Ansprechpartner:                                                                |                                      |                      |                                                                                            | ▶ Wahl         | F3 | E0                  |     |
| Projekt:                                                                          | •                                                                               |                                      |                      |                                                                                            |                | F4 | Sichern             | F11 |
|                                                                                   |                                                                                 |                                      |                      |                                                                                            |                |    | Criedigt            | F9  |
| <u>K</u> ategorie                                                                 | To-do                                                                           |                                      |                      |                                                                                            | ▼ / Ed         | it |                     |     |
| Betreff:                                                                          |                                                                                 |                                      |                      |                                                                                            |                |    |                     |     |
| Kuchen beste                                                                      | llen                                                                            |                                      |                      |                                                                                            |                | ~  | Projekt             |     |
|                                                                                   |                                                                                 |                                      |                      |                                                                                            |                |    | ? <u>R</u> ückfrage |     |
|                                                                                   |                                                                                 |                                      |                      |                                                                                            |                |    | Antwort             |     |
|                                                                                   |                                                                                 |                                      |                      |                                                                                            |                |    | () <u>S</u> tamp    |     |
|                                                                                   |                                                                                 |                                      |                      |                                                                                            |                |    | 💉 Info-Link         |     |
|                                                                                   |                                                                                 |                                      |                      |                                                                                            |                |    |                     |     |
|                                                                                   |                                                                                 |                                      |                      |                                                                                            |                |    | <u>P</u> rivat      | F5  |
|                                                                                   |                                                                                 |                                      |                      |                                                                                            |                |    | Privat              | F5  |
|                                                                                   |                                                                                 |                                      |                      |                                                                                            |                |    | Privat              | F5  |
| <                                                                                 |                                                                                 |                                      |                      |                                                                                            |                | *  | Privat              | F5  |
| <<br><u>T</u> ermin:                                                              | 08.04.2020                                                                      | <u>Z</u> eit:                        | 10:58                | Dauer erwartet:                                                                            | :              | *  | Privat              | F5  |
| <<br><u>T</u> ermin:<br><u>E</u> rinnerung:                                       | 08.04.2020                                                                      | Zeit:<br>Zeit:                       | 10:58                | Dauer erwartet:<br>Da <u>u</u> er:                                                         | :              | >  | Privat              | F5  |
| <<br>Termin:<br>Erinnerung:                                                       | 08.04.2020                                                                      | <u>Z</u> eit:<br><u>Z</u> eit:       | 10:58                | <u>D</u> auer erwartet:<br>Da <u>u</u> er:                                                 | :              | >  | Privat              | F5  |
| <<br>Termin:<br>Erinnerung:<br>Eür:                                               | 08.04.2020<br>• •                                                               | Zeit:<br>Zeit:<br>beiter             | 10:58                | Dauer erwartet:<br>Dauer:<br>Von: Carm                                                     | :<br>:         | >  | Privat              | F5  |
| <<br><u>T</u> ermin:<br><u>E</u> rinnerung:<br><u>E</u> ür:<br>Si <u>c</u> htbar: | 08.04.2020<br><br>Mauptmitart                                                   | Zeit:<br>Zeit:<br>beiter             | 10:58<br>:<br>•      | Dauer erwartet:<br>Dauer:<br>Von: Carmerererererererererererererererererere                | :<br>:         | >  | Privat              | F5  |
| <pre></pre> Iermin: Erinnerung: Eür: Sightbar: Sitatus:                           | 08.04.2020<br><br>Mauptmitart<br>Alle Bediene<br>Coffen                         | Zeit:<br>Zeit:<br>beiter             | 10:58<br>:<br>•      | Dauer erwartet:<br>Dauer:<br>Von: Carm<br>erledigt:<br>am:                                 | :<br>:<br>nela | >  | Privat              | F5  |
| <pre> Iermin: Erinnerung: Eür: Sightbar: Sitatus: Erstellt: </pre>                | 08.04.2020<br><br>Alle Bediene<br>Coffen                                        | Zeit:<br>Zeit:<br>beiter             | 10:58<br>:<br>•      | Dauer erwartet:<br>Da <u>u</u> er:<br>Von: Carm<br>erledigt:<br>am:<br>Geändert:           | :<br>:<br>nela | >  | Privat              | F5  |
| <pre> Iermin: Erinnerung: Eür: Sightbar: Status: Erstellt: </pre>                 | 08.04.2020<br><br>Mauptmitart<br>Alle Bediene<br>offen<br>Im <u>M</u> itarbeite | Zeit:<br>Zeit:<br>beiter<br>er       | 10:58<br>:<br>•<br>• | Dauer erwartet:<br>Dauer:<br>Von: Carm<br>erledigt:<br>am:<br>Geändert:<br>✓ Neuer Eintrag | :<br>:         | >  | Privat              | F5  |
| <pre> </pre> Iermin: Erinnerung: Eür: Sightbar: Status: Erstellt: Anhang:         | 08.04.2020<br><br>Alle Bediene<br>offen<br>Im <u>M</u> itarbeite                | Zeit:<br>Zeit:<br>beiter<br>er<br>er | 10:58<br>:<br>•<br>• | Dauer erwartet:<br>Dauer:<br>Von: Carm<br>erledigt:<br>am:<br>Geändert:<br>✓ Neuer Eintrag | i<br>i<br>nela | >  | Privat              | F5  |

Pour ce faire, cliquez sur le bouton "Projet" à droite. La fenêtre suivante s'ouvre :

| Neues Proje                                                 | 2kt                                    | ? 🗆 X                                 |
|-------------------------------------------------------------|----------------------------------------|---------------------------------------|
| <u>K</u> ategorie                                           | Projekt   Edit                         | ✓ <u>O</u> K F12<br>X <u>A</u> bbruch |
| Geburtstag                                                  | sparty                                 |                                       |
| < <u>T</u> ermin: <u>F</u> ür: <u>S</u> tatus:<br>Projekt ; | 08.04.2020 Zeit: 10:59 Dauer erwartet: |                                       |

Le sujet du projet est tiré de l'objet du ticket. Modifiez-le si nécessaire, le sujet est le "Titre du projet et doit être un sujet. Si nécessaire, ajoutez plus de détails dans le champ de texte et définissez enfin à qui le projet doit se référer et qui est autorisé à le consulter.

Confirmez par OK.

# Ajouter de nouvelles entrées

Vous pouvez désormais ajouter de nouvelles entrées à un projet. Cliquez sur Nouveau (F6).

| <u>K</u> ontakt:                                                                                                | PCC PC CADDIE AG,                                                                                                    | Benedikt Schr          | nedding                                                                                                   | ≡ •••  | Einträge                        | Themenbereiche / Aufgabe                                            | Details                                                        | <b>√</b> <u>о</u> к                                                  | F12      |
|----------------------------------------------------------------------------------------------------|----------------------------------------------------------------------------------------------------|------------------------|----------------------------------------------------------------------------------------------------|--------|---------------------------------|---------------------------------------------------------------------|----------------------------------------------------------------|----------------------------------------------------------------------|----------|
| Projekt:                                                                                                    | •                                                                                                    |                        |                                                                                                    | F4     | Korrespondenz<br>Vermerke Offen | E- <u>M</u> ail <u>D</u> atensatz-Ar<br>Ansprech <u>p</u> artner Ko | nderungen <u>S</u> uche<br>Intakt Übersicht über <u>a</u> lles | Sichern Sichern                                                      | F11      |
| Kategorie:                                                                                                    | Projekt                                                                                                    |                        | -                                                                                                    | 🖍 Edit | Ansprechparts                   | ner (1)                                                             | :@ANSP                                                         | o Erledigt                                                           | F9       |
| Betreff:                                                                                                    | Geburtstags Party                                                                                                    |                        |                                                                                                    |        |                                 |                                                                     | inc schnedding (++1-+1/5110000,                                |                                                                      |          |
| Benedikt So                                                                                                    | chmedding                                                                                                    |                        |                                                                                                    | ~      |                                 |                                                                     |                                                                | Projekt                                                              |          |
|                                                                                                    |                                                                                                    |                        |                                                                                                    |        |                                 |                                                                     |                                                                | ? <u>R</u> ückfrag                                                   | ge       |
|                                                                                                    |                                                                                                    |                        |                                                                                                    |        |                                 |                                                                     |                                                                | Antwort                                                              | t        |
|                                                                                                    |                                                                                                    |                        |                                                                                                    |        |                                 |                                                                     |                                                                | Stamp                                                                |          |
|                                                                                                    |                                                                                                    |                        |                                                                                                    |        |                                 |                                                                     |                                                                |                                                                      |          |
| <                                                                                                    |                                                                                                    |                        |                                                                                                    | ~      |                                 |                                                                     |                                                                | 💉 Info-Lini                                                          | ık       |
| <<br><u>T</u> ermin:                                                                                            | 24.04.2020 <u>Z</u> ei                                                                                                    | it: 08:15              | Dauer erwartet:                                                                                           | >      |                                 |                                                                     |                                                                | <mark>∬ I</mark> nfo-Lini<br><b>P</b> rivat                          | ık<br>F5 |
| <<br>Termin:<br>Erinnerung:                                                                                     | 24.04.2020 <u>Z</u> ei<br>24.04.2020 <u>Z</u> ei                                                                                 | it: 08:15<br>it: 08:15 | Dauer erwartet:<br>Dager:                                                                                 | >      |                                 |                                                                     |                                                                | <mark>∦ I</mark> nfo-Lini<br><u>P</u> rivat<br><b>A</b> <u>n</u> ruf | ık<br>F5 |
| <<br>Termin:<br>Erinnerung:<br>Eür:                                                                             | 24.04.2020 Zei<br>24.04.2020 Zei<br>2 Carmela                                                                                    | it: 08:15<br>it: 08:15 | Dauer enwartet:<br>Dauer:<br>Von: Carmela                                                                 | >      |                                 |                                                                     |                                                                | <mark>∦ I</mark> nfo-Lini<br><u>P</u> rivat<br><u>An</u> ruf         | rk<br>F5 |
| <<br><u>I</u> ermin:<br><u>E</u> rinnerung:<br><u>E</u> ür:<br>Si <u>c</u> htbar:                               | 24.04.2020         Zei           24.04.2020         Zei           24.04.2020         Zei           Carmela         Alle Bediener | it: 08:15<br>it: 08:15 | Dauer erwartet:<br>Dauer:<br>Von: Carmela<br>erledigt:                                                    | >      |                                 |                                                                     |                                                                | <mark>∦ I</mark> nfo-Lini<br><u>P</u> rivat<br><u>An</u> ruf         | ık<br>F5 |
| <<br>Termin:<br>Erinnerung:<br>Eür:<br>Sightbar:<br>Sightbar:<br>Status:                                        | 24.04.2020 Zei<br>24.04.2020 Zei<br>€ Carmela<br>€ Alle Bediener<br>✓ offen                                                      | it: 08:15<br>it: 08:15 | Dauer erwartet:<br>Dauer:<br>Von: Carmela<br>erledigt:<br>am:                                             | >      |                                 |                                                                     | ,                                                              | 💉 Info-Lini                                                          | rk<br>F5 |
| <<br><u>I</u> ermin:<br><u>E</u> rinnerung:<br><u>E</u> ür:<br><u>Sightbar:</u><br><u>S</u> tatus:<br>Erstellt: | 24.04.2020 Zei<br>24.04.2020 Zei<br>€ Carmela<br>€ Alle Bediener<br>✓ offen<br>24.04.20, 08:16:19                                | it: 08:15<br>it: 08:15 | Dauer enwartet:<br>Dauer:<br>Von: Carmela<br>erledigt:<br>am:<br>Geändert: 24.04.20, 08:                  | :16:28 |                                 |                                                                     | ,                                                              | 💉 Info-Lini 🔒 Privat                                                 | rk<br>F5 |
| <<br>Iermin:<br>Erinnerung:<br>Eür:<br>Sightbar:<br>Status:<br>Erstellt:<br>Anhang:                             | 24.04.2020 Zei<br>24.04.2020 Zei<br>€ Carmela<br>€ Alle Bediener<br>✓ offen<br>24.04.20, 08:16:19                                | it: 08:15<br>it: 06:15 | Dauer erwartet:<br>Dauer:<br>Von: Carmela<br>erledigt:<br>am:<br>Geändert: 24.04.20, 08:<br>Neuer Eintrag | :16:28 |                                 |                                                                     | •                                                              | ₩ Info-Lini                                                          | r5       |

Sélectionnez la catégorie du ticket et confirmez avec OK. Le ticket est automatiquement attribué au projet et peut être édité :

|                                                                                                    |                                                                                        |                                                        |                      |                                                                                             |                |          |                     | X   |
|----------------------------------------------------------------------------------------------------|----------------------------------------------------------------------------------------|--------------------------------------------------------|----------------------|---------------------------------------------------------------------------------------------|----------------|----------|---------------------|-----|
| <u>K</u> ontakt:                                                                                                  | PCC PC CADD                                                                            | DIE AG, Benedi                                         | ikt Schmeddir        | ng                                                                                          |                | ≡        | <b>√</b> <u>о</u> к | F12 |
| Projekt:                                                                                                    | 24.04.20 Gebu                                                                          | urtstags Party                                         | 8. C                 |                                                                                             | ▶ Wahl         | F3<br>F4 | Sichern             | F11 |
| Kategorie:                                                                                                    | To-do                                                                                  |                                                        |                      |                                                                                             | ▼ /* Ed        | lit      | 🖉 Erledigt          | F9  |
| Betreff:                                                                                                    |                                                                                        |                                                        |                      |                                                                                             |                |          |                     |     |
| Offerte Apero                                                                                                    | einholen Bäckerei H                                                                    | lodel                                                  |                      |                                                                                             |                | ^        | Projekt             |     |
|                                                                                                    |                                                                                        |                                                        |                      |                                                                                             |                |          | ? <u>R</u> ückfrage | 2   |
|                                                                                                    |                                                                                        |                                                        |                      |                                                                                             |                |          | Antwort             |     |
|                                                                                                    |                                                                                        |                                                        |                      |                                                                                             |                |          | 0.000               |     |
|                                                                                                    |                                                                                        |                                                        |                      |                                                                                             |                |          | <u>⊙ ⊇</u> tamp     |     |
|                                                                                                    |                                                                                        |                                                        |                      |                                                                                             |                |          | 💉 Info-Link         |     |
|                                                                                                    |                                                                                        |                                                        |                      |                                                                                             |                |          |                     |     |
|                                                                                                    |                                                                                        |                                                        |                      |                                                                                             |                |          | Privat              | F5  |
|                                                                                                    |                                                                                        |                                                        |                      |                                                                                             |                |          | Privat              | F5  |
|                                                                                                    |                                                                                        |                                                        |                      |                                                                                             |                |          | Privat              | F5  |
|                                                                                                    |                                                                                        |                                                        |                      |                                                                                             |                | ~        | Privat              | F5  |
| <                                                                                                    |                                                                                        |                                                        |                      |                                                                                             |                | ~        | Privat              | F5  |
| <<br><u>T</u> ermin:                                                                                              | 24.04.2020                                                                             | Zeit:                                                  | 08:18                | Dauer erwartet:                                                                             | :              | >        | Privat              | F5  |
| <<br>Termin:<br>Erinnerung:                                                                                       | 24.04.2020                                                                             | <u>Z</u> eit:<br><u>Z</u> eit:                         | 08:18                | Dauer erwartet:<br>Da <u>u</u> er:                                                          | :              | >        | Privat              | F5  |
| <<br>Termin:<br>Erinnerung:<br>Eür:                                                                               | 24.04.2020<br>                                                                         | <u>Z</u> eit:<br><u>Z</u> eit:                         | 08:18                | Dauer erwartet:<br>Da <u>u</u> er:<br>Von: Carm                                             | :<br>:<br>nela | >        | Privat              | F5  |
| <pre> <u> Iermin:</u> <u> Erinnerung:</u> <u> Eür:</u> Sightbar: </pre>                                           | 24.04.2020<br><br>Carmela<br>Alle Bediene                                              | <u>Z</u> eit:<br><u>Z</u> eit:<br>er                   | 08:18                | Dauer erwartet:<br>Da <u>u</u> er:<br>Von: Carm<br>erledigt:                                | :<br>:<br>nela | >        | Privat              | F5  |
| <pre> Iermin: Erinnerung: Eür: Sightbar: Status: </pre>                                                           | 24.04.2020<br><br>Carmela<br>Alle Bediene<br>Coffen                                    | Zeit:<br>Zeit:<br>er                                   | 08:18                | Dauer erwartet:<br>Dauer:<br>Von: Carn<br>erledigt:<br>am:                                  | :<br>:<br>nela | >        | Privat              | F5  |
| <<br><u>T</u> ermin:<br><u>E</u> rinnerung:<br><u>E</u> ür:<br>Sightbar:<br><u>S</u> tatus:<br>Erstellt:          | 24.04.2020<br><br>Carmela<br>Alle Bediene<br>Coffen                                    | <u>Z</u> eit:<br><u>Z</u> eit:<br>er                   | 08:18                | Dauer erwartet:<br>Da <u>u</u> er:<br>Von: Carr<br>erledigt:<br>am:<br>Geändert:            | :<br>:<br>nela | >        | Privat              | F5  |
| <<br><u>T</u> ermin:<br><u>F</u> rinnerung:<br><u>F</u> ür:<br>Si <u>c</u> htbar:<br><u>S</u> tatus:<br>Erstellt: | 24.04.2020<br><br>Carmela<br>Alle Bediene<br>offen<br>Im <u>M</u> itarbeite            | Zeit:<br>Zeit:<br>er<br>erplan anzeige                 | 08:18<br>:<br>•<br>• | Dauer erwartet:<br>Dauer:<br>Von: Carre<br>erledigt:<br>am:<br>Geändert:<br>✓ Neuer Eintrag | :<br>:<br>nela | >        | Privat              | F5  |
| <pre>   Iermin:   Erinnerung:   Eür:   Sightbar:   Status:   Erstellt:   Anhang: </pre>                           | 24.04.2020<br><br>Carmela<br>Carmela<br>Alle Bediene<br>offen<br>Im <u>M</u> itarbeite | <u>Z</u> eit:<br><u>Z</u> eit:<br>er<br>erplan anzeige | 08:18<br>:<br>•<br>• | Dauer erwartet:<br>Dauer:<br>Von: Carr<br>erledigt:<br>am:<br>Geändert:<br>✓ Neuer Eintrag  | i<br>i<br>nela | >        | Privat              | F5  |

Même les entrées déjà existantes peuvent encore être affectées à un projet. Cliquez sur le long bouton Projet en haut du ticket existant et sélectionnez-le en conséquence.

| Kontakt:        | PCC PC CADDIE AG, Benedikt   | Schn  | nedding = •••                |
|-----------------|------------------------------|-------|------------------------------|
|                 | Ansprechpartner:             |       | ▶ Wahl F3                    |
| Projekt:        | ÷                            |       | F4                           |
| Kategorie:      | To-do                        |       | 👻 🧨 Edit                     |
| Betreff:        | Einladung versenden          |       |                              |
|                 |                              |       |                              |
| Tamaiau         | 24.04.2020 7-10              | 15    | Deverse                      |
| Termin:         | 24.04.2020 <u>Z</u> eit: 08. | 15    | Dauer erwartet.              |
| Erinnerung:     | 24.04.2020 <u>Z</u> eit: 08: | 15    | Da <u>u</u> er:              |
| <u>F</u> ür:    | Lauptmitarbeiter             | -     | Von: Carmela                 |
| Sichtbar:       | Alle Bediener                | -     | erledigt:                    |
| <u>S</u> tatus: | Alarm (dringend)             | •     | am:                          |
| Erstellt:       | 24.04.20, 08:16:19           |       | Geändert: 24.04.20, 08:16:28 |
|                 |                              |       | Neuer Eintrag                |
| <u>Annang:</u>  | -                            |       |                              |
| Earbe:          | Anhan                        | g öff | nen F6 🕨 Kontakt öffnen F7   |

#### Projekt: Einladung versenden

| Projekt auswählen                                                                                                    |                                                                                                    |                                                                                                    | ×       |
|----------------------------------------------------------------------------------------------------|----------------------------------------------------------------------------------------------------|----------------------------------------------------------------------------------------------------|---------|
|                                                                                                    | 🔲 Alle Projekte anzeigen (F2)                                                                                                    | Alphabetisch sortiert                                                                                                    |         |
| <ul> <li>15.09.15 00:00</li> <li>12.10.15 00:00</li> <li>27.10.15 00:00</li> <li>27.10.15 00:00</li> <li>27.10.15 00:00</li> <li>27.10.15 00:00</li> <li>27.10.15 00:00</li> <li>23.05.17 13:27</li> <li>29.06.17 13:27</li> <li>29.06.17 13:27</li> <li>30.06.17 14:14 mubi</li> <li>01.07.17</li> <li>31.07.17 09:00</li> <li>404.08.17</li> <li>23.10.17 09:24 aani</li> <li>23.10.17 09:51 ghst</li> <li>25.10.17 09:34 mas3</li> <li>25.10.17 09:34 mas3</li> <li>25.11.17</li> <li>31.12.17 14:12 golf</li> <li>01.01.18 13:25 mugi</li> </ul> | PROJ(<br>PROJ(<br>PROJ(<br>PROJ(<br>PROJ(<br>PROJ(<br>PROJ)<br>PROJ 29.10.15: Rencontre des<br>PROJ Test Turnierbutton /<br>PROJ CRM Schulung<br>PROJ CINTEressenten 2017 /<br>PROJ CINTERS<br>PROJ CINTERS<br>PROJ(<br>PROJ CINTERS<br>PROJ(<br>PROJ CINTERS<br>PROJ CINTERS<br>PRO | s clubs de golf / de la Suisse Romande / de la S<br>s / 23.10.17-10:32-mana: von mana auf test<br>10.17-09:43-test: von test auf kaka umgestellt /- | Abbruch |

### Supprimer une entrée existante d'un projet

Pour séparer une entrée d'un projet existant, cliquez sur le bouton "Projet" et sélectionnez l'option la plus basse "Pas d'affectation de projet".

### Différence optique des entrées

Dans l'aperçu, les entrées et les projets enregistrés sont mis en évidence avec des caractères différents. Cela facilite la recherche et la visualisation :

| 🗘 Termine (10)          |                                         | 88 _ 🗆 ×                                           |
|-------------------------|-----------------------------------------|----------------------------------------------------|
| Zuletzt bearbeitet      | Alle <u>P</u> rojekte                   | Offene Projekte                                    |
| Aktuell offen Rechnung  | Ideen/Projekte Zukünftig offen          | Offen und in Arbeit Dringend Termine               |
| 🌲 22.01.19 11:22 str5 A | TT In Strasse Feld Perimeter 19.ods     |                                                    |
| 🌲 03.12.19 08:55 imir A | TT 🔐 30 Jahre Hochzeit Mama und Pa      | apa 2020 / Ferien 2020 Jubiläum.ods                |
| 🌲 15.01.20 10:00 PCC A  | TT IL PC CADDIE Fehlende Bilder Do      | kuwiki.ods                                         |
| 🌲 25.02.20 09:25 imir A | ATT 🕞 Re%3A Anfrage Hotebuchung [       | reservas@hotelbahia.com %2825.02.2020 09%3A25      |
| 10.02.20 17:00 matt M   | /IAIL 🖂 Inre Webshop-Bestellung / [inf  | o@matterhornparadise.ch (10.02.2020 17:00:12) R].  |
| 06.04.20 11:12 hoca M   | /IAIL 🖂 Inr Profity-Gutschein für Gesch | enkidee.ch / [info@profity.ch (06.04.2020 11:12:   |
| 06.04.20 11:41 flas M   | /IAIL 🔘 Herzlich Willkommen bei Flasch  | nenpost! / [newsletter@flaschenpost.ch (06.04.202( |
| 19.04.20 19:34 RECH N   | /AIL 🔘 Profity-Erinnerung: 15% für Ge   | schenkidee.ch oder neuen Gutschein auswählen /     |
| 24.04.20 08:15 PCC P    | ROJ 📄 Geburtstags Party / Benedikt So   | chmedding                                          |
| 24.04.20 08:18 PCC T    | ODC Offerte Apero einholen Bäckere      | ei Hodel                                           |
|                         |                                         |                                                    |
| Optionen                | + Neu                                   | P Bearbeiten                                       |

- 1. Les projets sont stockés dans des dossiers
- Les entrées individuelles et les entrées qui sont attribuées à des projets sont listées sans marquage. Remarque : Si les sous-rubriques d'un projet sont fixées à l'achèvement, seul le projet reste dans l'aperçu général.
- 3. Les notes des factures sont marquées avec une petite imprimante, celles des lettres en série avec une note épinglée, etc.

# Créer un projet à partir d'un tournoi

Une bonne préparation et une bonne organisation de la compétition est la moitié du chemin vers le but ! Une fois qu'un jeu de pari a été créé dans PC CADDIE avec toutes les données, vous pouvez également sauvegarder toutes les tâches d'organisation, les documents et la correspondance liés à ce tournoi, regroupés dans un seul projet. Ainsi, vous avez toujours toutes les informations en un coup d'œil - toujours visibles, facilement accessibles, chronologiquement planifiables et clairement organisées.

Pour transformer votre participation en projet, cliquez sur le bouton **Projet** dans les données du

#### tournoi.

| rnierdat            | en: Flūhl   | li Sõrenb  | erg 18 L   | och - 29.01.20               | - Teilnehmer: 2     | / Gäste: 2 ?       | >   |
|---------------------|-------------|------------|------------|------------------------------|---------------------|--------------------|-----|
| Name, Dat           | um, Platz—  |            |            |                              |                     |                    |     |
| K <u>ü</u> rzel     | 20002       | Name       | Flühli Sö  | örenberg 18 Loch Tu          | ırnier 🔥            | Projekt            |     |
| <u>L</u> ochzahl    | 18 (36      | -> 2 Runde | n, max. 1( | 08 -> 6 Runden)              |                     | + Neu              |     |
| Datum               | 29.01.20    |            |            |                              |                     | <u>A</u> ndern F   | F11 |
| Platz               | 0056.1      | 18 Loch    | Platz      | <u>■</u> ••• <u>M</u> ehrere | e Plätze im Turnier | 🗍 L <u>ö</u> schen |     |
| Hcp-Grenze          | e der Absch | nläge He   | erren      | /36.0/-/-/-                  |                     | C Kopieren         |     |
|                     |             | Da         | amen       | /36.0/-/-/-                  | ***                 | Spieler            |     |
| Ausschreib          | ung         |            |            |                              |                     | P Ergebnisse       |     |
| HCP-Grenz           | e           | Meldung    |            | Rechnen                      | Hcp- <u>F</u> aktor |                    | F8  |
| <u>S</u> pielform   |             | Einzel     |            | ~                            | Details             | Nepogeld           |     |
| <u>Z</u> ählweise   |             | Stableford |            | Ψ.                           |                     |                    |     |
|                     |             |            |            |                              | (i) Informationen   | Abschluss          |     |
| Stechen             |             | Letzte     |            | *                            | 9, 6, 3, 2, 1       | Internet           |     |
| Blind-Hole          |             | Nein       | *          |                              |                     | //O Online         |     |
| <u>l</u> ahrespreis | wirks.      | Nein       | Ŧ          | <u>Ausschreib-Text</u>       | Pin-Positions       |                    |     |
| Intern/Gäst         | te          | Offen      | Ŧ          | Preise/Kategorien            | <u>T</u> eamwertung | 📞 Telefon          |     |
| HCP-wirks           | am          | Normal wir | rksam      | -                            | 0                   | E Ende             |     |

Une fenêtre de projet s'ouvre avec la catégorie *Projet : Tournoi* . Celui-ci est automatiquement lié au tournoi par le numéro de projet. Si vous entrez par exemple un sponsor dans l'adresse, vous pouvez ouvrir ce projet depuis le tournoi ainsi que depuis la fenêtre de votre événement et même depuis le masque personnel du sponsor.

| Kontakt:                                                                                  |                                                                                                    |                        |                                                                      |                                               |                  | ≡      |
|-------------------------------------------------------------------------------------------|----------------------------------------------------------------------------------------------------|------------------------|----------------------------------------------------------------------|-----------------------------------------------|------------------|--------|
|                                                                                           | Ansprechpartner:                                                                                                    |                        |                                                                      |                                               | ► Wa             | ahl F3 |
| Projekt:                                                                                  | •                                                                                                    |                        |                                                                      |                                               |                  | F4     |
| Kategorie:                                                                                | Projekt                                                                                                    |                        |                                                                      |                                               | -)               | Edit   |
| <u>B</u> etreff:                                                                          | Eröffnungsturnier                                                                                                    |                        |                                                                      |                                               |                  |        |
| 1                                                                                         |                                                                                                    |                        |                                                                      |                                               |                  | ^      |
|                                                                                           |                                                                                                    |                        |                                                                      |                                               |                  |        |
| 1                                                                                         |                                                                                                    |                        |                                                                      |                                               |                  | ~      |
| <<br>Termin:                                                                              | 24.04.2020 <u>Z</u> ei                                                                                                    | t: 08:30               | <u>D</u> auer erw                                                    | artet:                                        |                  | >      |
| <<br>Iermin:<br>Erinnerung:                                                               | 24.04.2020         Zei           24.04.2020         Zei                                                                                                    | it: 08:30<br>it: 08:30 | Dauer erw<br>Da <u>u</u> er:                                         | artet:                                        |                  | >      |
| <<br>Termin:<br>Erinnerung:<br>Eür:                                                       | 24.04.2020 <u>Z</u> ei<br>24.04.2020 <u>Z</u> ei<br><b>⊥</b> Carmela                                                                                                    | t: 08:30<br>t: 08:30   | Dauer erw<br>Dauer:<br>Von:                                          | artet:<br>Carmela                             | 3                | >      |
| <u>T</u> ermin: <u>E</u> rinnerung: <u>F</u> ür: Sichtbar:                                | 24.04.2020       Zei         24.04.2020       Zei         24.04.2020       Zei         Carmela       Alle Bediener                                                                                                    | t: 08:30<br>t: 08:30   | Dauer erw<br>Da <u>u</u> er:<br>Von:<br>erledigt:                    | artet:<br>Carmela                             | 3                | >      |
| <pre> <u> Iermin:</u> <u> Erinnerung:</u> <u> Für:</u> Sichtbar: <u> Sichtbar:</u> </pre> | 24.04.2020     Zei       24.04.2020     Zei       24.04.2020     Zei       Carmela     Alle Bediener       Image: Contract of the section of the section of the secti | it: 08:30<br>it: 08:30 | Dauer erw<br>Da <u>u</u> er:<br>Von:<br>erledigt:<br>am              | artet:<br>Carmela                             | 3                | >      |
| Iermin:       Erinnerung:       Eür:       Sichtbar:       Status:       Erstellt:        | 24.04.2020       Zei         24.04.2020       Zei         24.04.2020       Zei         ▲ Carmela       Alle Bediener         ▲ Offen       24.04.20, 08:30:56                                                                                                    | it: 08:30<br>it: 08:30 | Dauer erw<br>Dauer:<br>Von:<br>erledigt:<br>am<br>Geändert:          | artet:<br>Carmela<br>:<br>24.04.20<br>Eintrag | a<br>D, 08:30:56 | >      |
| <pre> Iermin: Erinnerung: Eür: Sichtbar: Status: Erstellt: Anhang:</pre>                  | 24.04.2020       Zei         24.04.2020       Zei         24.04.2020       Zei         ▲ Carmela       Alle Bediener         ▲ Offen       24.04.20, 08:30:56                                                                                                    | it: 08:30              | Dauer erw<br>Dauer:<br>Von:<br>erledigt:<br>am<br>Geändert:<br>Neuer | artet:<br>Carmela<br>:<br>24.04.20<br>Eintrag | a<br>D, 08:30:56 | >      |

Dans la fenêtre d'information du tournoi, sous l'onglet "Aperçu de tout", vous avez maintenant un aperçu de tous les tickets générés automatiquement pour les inscriptions et les annulations déjà reçues, avec la date et l'heure.

- TURNAN = Inscription au tournoi
- TURNAB = Désinscription au tournoi

| 🗘 Termine (4)          |                                                  |                          | 88 _     | . 🗆 X   |  |
|------------------------|--------------------------------------------------|--------------------------|----------|---------|--|
| Zuletzt bearbeitet     | Alle <u>P</u> rojekte                            | Offene Projekte          |          |         |  |
| Aktuell offen Rechnung | Ideen/Projekte Zukünftig offen                   | Offen und in Arbeit      | Dringend | Termine |  |
| 29.01.20 00:00 1       | PROJC 🚞 Flühli Sörenberg 18 Loch /               |                          |          |         |  |
| 01.04.20 00:00         | PROJC 🔚 Winterplausch /                          |                          |          |         |  |
| 24.04.20 08:15 PCC     | PROJ 🚡 Geburtstags Party / Benedikt Schmedding 🙎 |                          |          |         |  |
| 24.04.20 08:30         | PROJ 🚡 Eröffnungsturnier                         | PROJ 🚡 Eröffnungsturnier |          |         |  |
|                        |                                                  |                          |          |         |  |
| Ptionen                | + Neu                                            | / <u>B</u> earbei        | ten      |         |  |

La catégorie "PROJC" est le projet du tournoi nouvellement créé. Vous pouvez maintenant enregistrer, planifier et visualiser toutes les autres informations ou tâches organisationnelles.

#### Ouverture du tournoi à partir du projet

Le projet du tournoi reste toujours lié au tournoi. Cela signifie que même si vous le modifiez, par exemple à partir des données des sponsors, et que vous souhaitez passer brièvement au tournoi, vous pouvez accéder directement aux données du tournoi avec la fenêtre d'information du tournoi via le bouton **Événement**.

| Projekt: #6DF                                  | C88MU Eröffnungsturnier               |                              | ×                                       |
|------------------------------------------------|---------------------------------------|------------------------------|-----------------------------------------|
| Adresse:<br>Ansprechp<br>Projekt:<br>Kategorie | Projekt: Wettspiel                    | Wahl F3<br>F4                | OK F2     Sichern F1     Erledigt F3    |
| Betreff:                                       | Eröffnungsturnier                     |                              |                                         |
| I                                              |                                       | ^                            | Pickfrage         Antwort         Stamp |
| <                                              |                                       | >                            |                                         |
| Termin:<br>Wiedervorl                          | 05.05.18 Zeit:<br>age: 05.05.18 Zeit: | Dauer:                       | <u>8</u> Privat F5                      |
| Für:                                           | 🙎 Tester, Timo 💌                      | Von: Tester, Timo            |                                         |
| Sichtbar:                                      | Alle Bediener 🗨                       | erledigt:                    |                                         |
| Status:                                        | Offen 🗾                               | am:                          |                                         |
| Erstellt:<br>Anhang                            | 01.01.18, 14:12:50                    | Geändert: 01.01.18, 14:14:20 |                                         |
|                                                | Anhang öffnen F6                      | Adresse öffnen F7            |                                         |

# Créer un projet à partir d'un parcours ou d'un événement

Si vous travaillez déjà avec notre nouveau module de cours et d'événements, vous avez ici la possibilité de lier le cours ou l'événement à un projet. La procédure est similaire à celle du tournoi. Cliquez sur l'onglet CRM :

| Kurs - Teilnehmer: ( | 0 / Gäste: 0              | /                                                                                                    | _ 🗆 ×                 |
|----------------------|---------------------------|----------------------------------------------------------------------------------------------------|-----------------------|
| Kennung              | 20004                     | Details Personengruppe Anmeldung Texte 1 Texte 2 Dateien Veröffentlichung<br>Ressourcen (0) Teilnehm (0) Warteliste (0) Entfernte (0) CRM | ≡ Kurse               |
| Name                 | Dasiskurs Antariger       | Korrespondenz F-Mail Datensatz-Andenungen Suche                                                                                           | ✓ <u>S</u> ichern F11 |
| Öffentlicher Name    |                           | Vermerke Offen Ansprechgartner Kontakt Übersicht über alles                                                                               | 🔶 Neu                 |
| Untertitel           |                           | ✓ 24.04.20 PROJCL ■<>>                                                                                                    | A Neb                 |
| Datum von            | 24.04.2020 bis 24.04.2020 |                                                                                                    | //O Senden            |
| Zeit von             | bis                       |                                                                                                    | 🛗 Verschieben         |
| Kategorie            |                           |                                                                                                    |                       |
| Farbe                | #000000                   |                                                                                                    | S Nenngeld            |
|                      | Vorlage                   |                                                                                                    | 💼 <u>D</u> rucken F8  |
|                      |                           |                                                                                                    | 🛄 SMS                 |
|                      |                           |                                                                                                    |                       |
|                      |                           |                                                                                                    |                       |
|                      |                           |                                                                                                    |                       |
|                      |                           |                                                                                                    |                       |
|                      |                           |                                                                                                    |                       |
|                      |                           |                                                                                                    |                       |
|                      |                           |                                                                                                    | <u></u> <u>E</u> nde  |

Vous trouverez les mêmes onglets que dans la fenêtre de l'événement, qui vous aident à suivre les différentes entrées. Cliquez sur le projet. Vous pouvez l'ouvrir en cliquant sur le bouton *Modifier* ou en double-cliquant dessus.

| Projekt: #CH     | ATTMGF Basiskurs Anfä    | nger    |                              |
|------------------|--------------------------|---------|------------------------------|
| <u>K</u> ontakt: | Ansprechnartner          |         | = •••                        |
| Projekt:         | Ansprechpartner.         |         | • wani F3                    |
| PIOJEKL          | •                        |         | F4                           |
| Kategorie:       | Projekt: Kurs            |         | 👻 🖍 Edit                     |
| <u>B</u> etreff: | Basiskurs Anfänger       |         |                              |
|                  |                          |         | ^                            |
| <<br>Termin:     | 29.01.2020 <u>Z</u> eit: |         | Dauer erwartet:              |
| Erinnerung:      | 29.01.2020 <u>Z</u> eit: |         | Da <u>u</u> er:              |
| <u>F</u> ür:     | L Carmela                | •       | Von: Carmela                 |
| Sichtbar:        | Le Bediener              |         | erledigt:                    |
| <u>S</u> tatus:  | ▶ offen                  | -       | am:                          |
| Erstellt:        | 24.04.20, 08:29:26       |         | Geändert: 24.04.20, 08:37:05 |
| Anhang:          |                          |         |                              |
| <u>F</u> arbe:   | 🖓 🕨 Anha                 | ang öff | nen F6 🕨 Kontakt öffnen F7   |

Contrairement au projet lié à un tournoi, ces projets sont automatiquement créés dans la catégorie *Projet : parcours*. Vous pouvez maintenant éditer le projet.

# Créer un projet à partir d'un bloc/filtre

Si les réservations des tees sont inscrites dans le calendrier des groupes en tant que bloc ou filtre, elles peuvent également être liées à un projet de la même manière que les tournois.

| ime-Buchu        | ng       |         |                                                        | ×                |
|------------------|----------|---------|--------------------------------------------------------|------------------|
| Da <u>t</u> um   | 24.04.20 | Freitag | Eolgebuchung                                           | ✓ <u>B</u> uchen |
| Zeit             | 00:00    |         | Runden                                                 | n lanta          |
| D <u>a</u> uer   | 10 Min   |         | Maximal                                                | III Loschen      |
| <u>P</u> ersonen | Kursus   | Pause   | Sperrung <u>F</u> ilter                                | C                |
| Bemerkung        |          |         |                                                        | Verteilen        |
| <u>I</u> nfo F6  |          |         | ^                                                      | Drucken F8       |
| Word             |          |         |                                                        | → CRM Ctrl F6    |
|                  | <        |         | >                                                      | ·                |
| Farbe            |          | 0       | Text im Internet anzeigen Mit Turnieranmeldung koppeln | × Abbruch        |

Les projets des catégories Bloc et Filtre sont automatiquement créés dans la catégorie *Projet : Calendrier*. Vous pouvez maintenant modifier le projet.

Retourner au Résumé